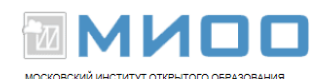

## Установка LibreOffice.org в семействе OC Linux Ubuntu 12.04.

В 90% случаев при установки Операционной системы Linux пакет офисных программ будет уже установлен, но если вдруг не оказалось в вашей версии ОС пакета офисных программ, то вам следует действовать по ниже приведенной инструкции.

Чтобы установить пакет офисных программ LibreOffice.org в OC Ubuntu, выполните следующее:

1. Войдите в Центр Приложений Ubuntu.

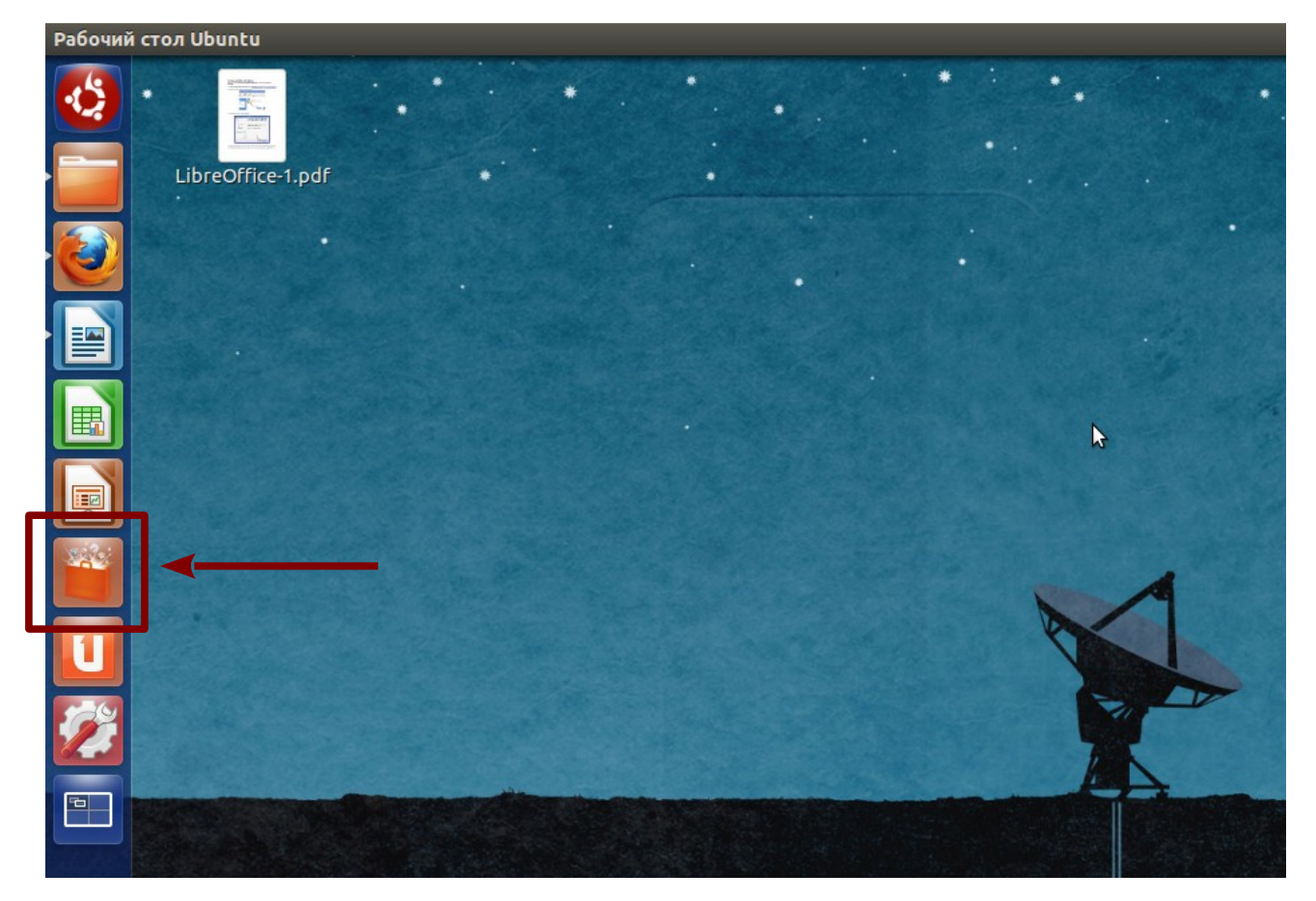

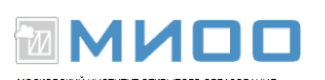

2. В появившемся окне в строке поиска наберите «LibreOffice». Ниже найдите Пакет программ LibreOffice (у вас есть возможность установить каждый элемент по отдельности, но нас интересует полный пакет), и нажмите установить.

| 😣 🖻 🗈 Центр приложений Ubuntu                                                                                         |  |  |
|----------------------------------------------------------------------------------------------------|--|--|
| С с приложения Установлено История Q LibreOffice                                                                      |  |  |
| Все приложения По релевантности 🔻                                                                                     |  |  |
| User guide for spreadsheet application                                                                                |  |  |
| EibreOffice Base 📩 📩 📩 🏠 (25)<br>Управление базами данных, создание запросов и отчетов для слежения и управления ваше |  |  |
| LibreOffice 3.4 Getting Started ***** (2) US\$ 2.99<br>Guide for new users of LibreOffice                             |  |  |
| LibreOffice 3.4 Draw Guide US\$ 2.99<br>User guide for vector drawing component                                       |  |  |
| 📰 Свободная библиотека клипарта \star 🖈 📩 🖄 (4)                                                                       |  |  |
| Это коллекция бесплатных клипартов                                                                                    |  |  |
| LibreOffice (77)<br>Офисный пакет совместим с открытым и стандартизованным форматом документов ODF                    |  |  |
| Подробнее Установить                                                                                                  |  |  |
| Показать 396 технических элементов                                                                                    |  |  |

3. В появившемся окне следует ввести пароль администратора (его вводили при установки системы, если вы нет обладаете такими правами на своем компьютере, то следует обратиться к тому человеку, который может это сделать).

| 80   | Аутентифицировать                                                                                                    |
|------|----------------------------------------------------------------------------------------------------|
| S    | Для установки или удаления программ требуется<br>аутентификация.                                                                                 |
| )    | Приложение пытается выполнить действие, которое требует<br>дополнительных привилегий. Для выполнения этого действия требуется<br>аутентификация. |
|      | Пароль:                                                                                                    |
| ▶Под | цробности                                                                                                    |
|      | Отменить Аутентифицировать                                                                                                    |

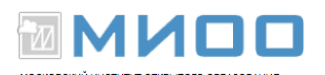

## 4. Начнется установка пакета офисных программ LibreOffice.

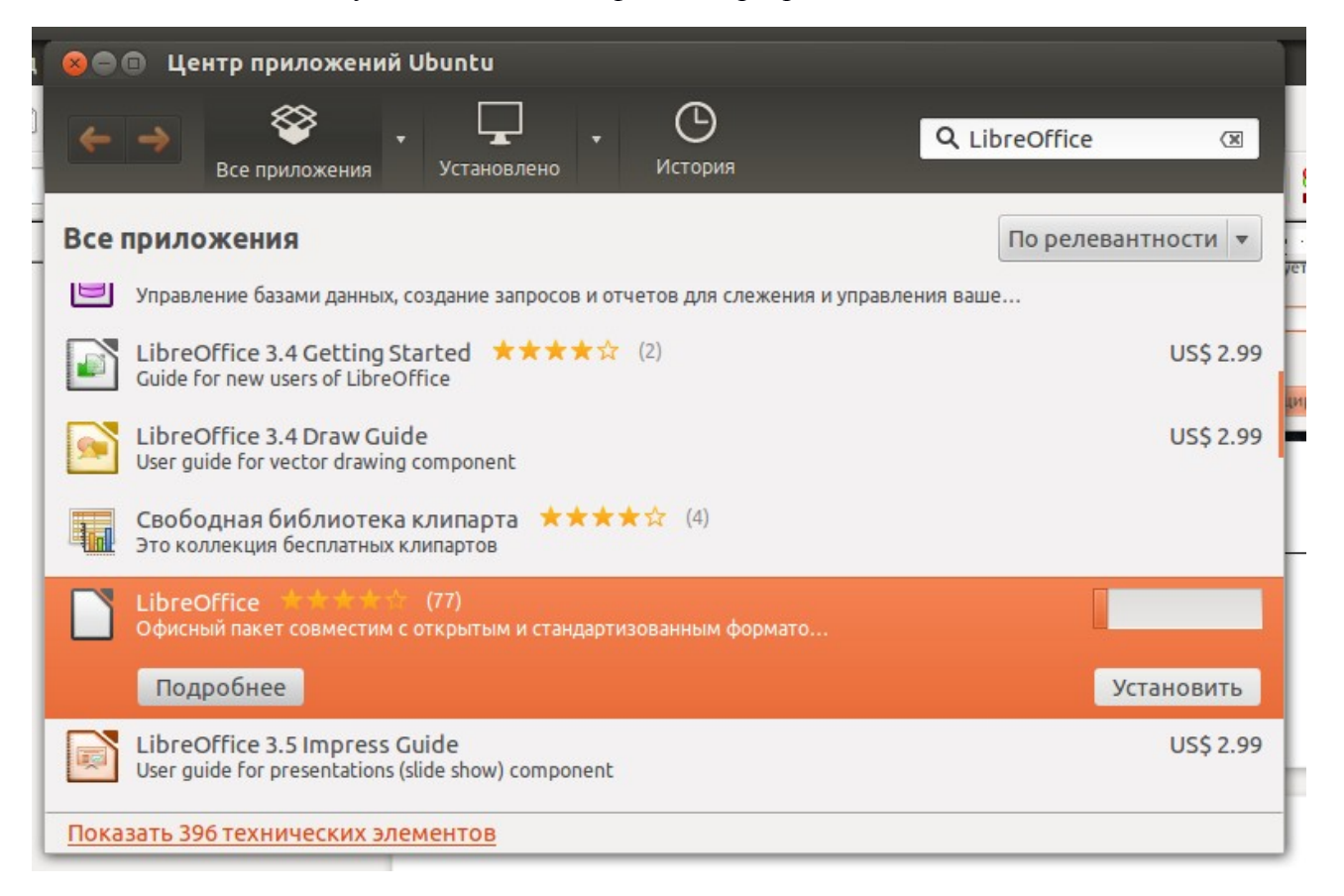

## 5. По завершении установки можете начать пользоваться LibreOffice.

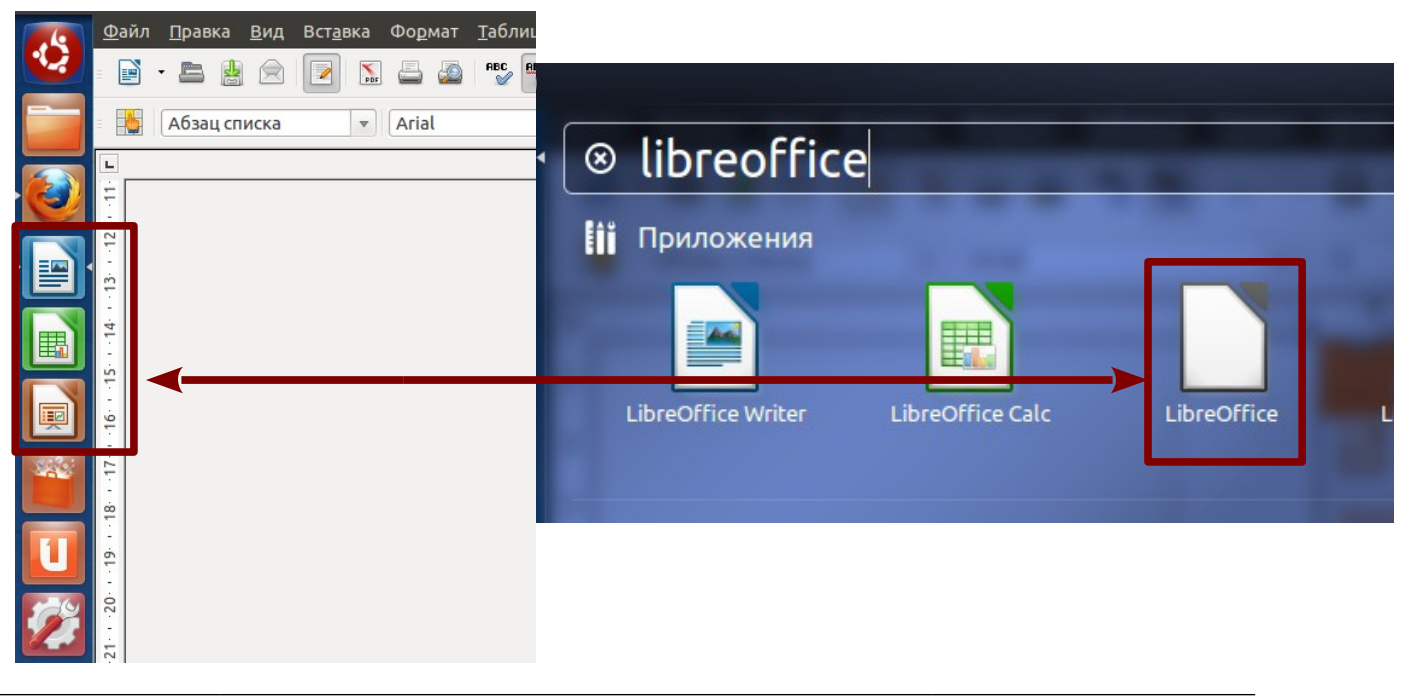

МИОО

Конспект лекций «Применение СПО в образовательном учреждении»